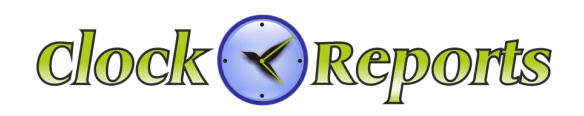

# TSG-550/750

## Fingerprint Identification Reader Operation & Installation Manual v1.3

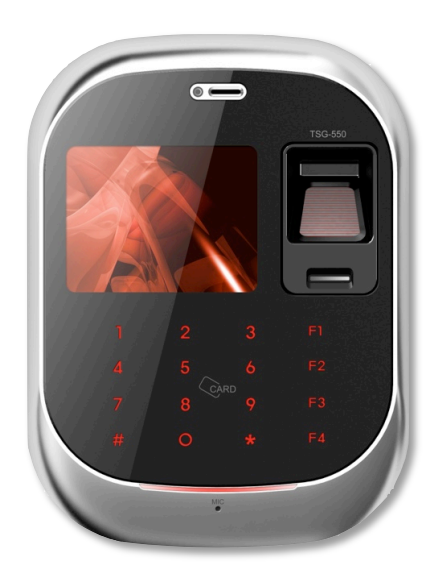

TSG-550

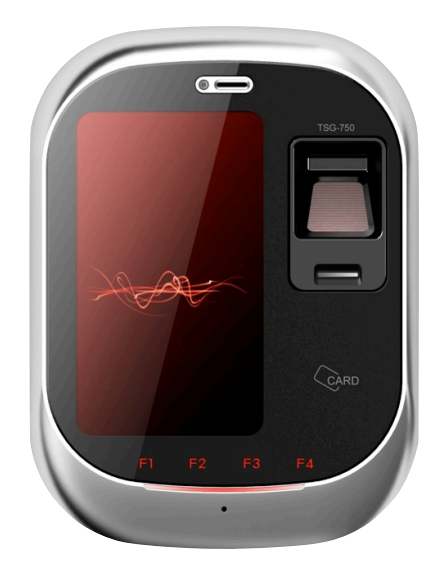

TSG-750

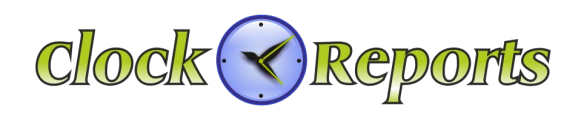

## Table of Contents

## SECTION 1 – TSG-550/750 Installation Manual

| 1 | Power                      | 5  |
|---|----------------------------|----|
| 2 | RS-485 communication       | -5 |
| 3 | LAN communication          | 6  |
| 4 | Sensor connection          | 6  |
| 5 | Wiegand output connection  | 7  |
| 6 | External reader connection | 7  |
| 7 | Lock connection            | 8  |
| 8 | Anti-passback              | 8  |

## SECTION 2 – TSG-550 Operation Manual

| 9 -Terminal ID & Network Setup          | 9 |
|-----------------------------------------|---|
| 10 User Registration 10                 | 0 |
| 11 User Delete 1                        | 1 |
| 12 Temporary User ID Registration 1     | 1 |
| 13 Basic Setup 1                        | 1 |
| 14 Advanced Setup 12                    | 2 |
| 15 Schedule 12                          | 2 |
| 16 WiFi (Wireless) 13                   | 3 |
| 17 Event Setup 13                       | 3 |
| 18 Access Setup 14                      | 4 |
| 19 Memory Card 14                       | 4 |
| 20 Memory Information 15                | 5 |
| 21 Test 15                              | 5 |
| 22 Voice Communication 10               | 6 |
| 23 How to use sub sensor 10             | 6 |
| 24 Features of optical and sub sensor 1 | 7 |
| 25 Product Specification 18             | В |

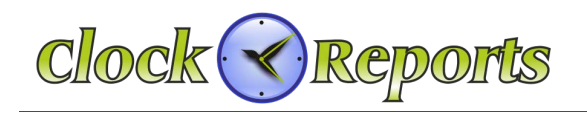

## **SECTION 3 – TSG-750 Operation Manual**

| 27 Terminal ID & Network                     | - 19 |    |
|----------------------------------------------|------|----|
| 26 User Registration                         |      | 20 |
| 27 Temporary User ID Registration            |      | 21 |
| 28 User Delete                               |      | 21 |
| 29 Data Search                               |      | 22 |
| 30 Screen Setup                              |      | 23 |
| 31 Advanced Setup                            |      | 23 |
| 32 Camera Setup                              |      | 24 |
| 33 Memroy Save                               |      | 25 |
| 34 Access Setup                              |      | 25 |
| 35 Operation Mode                            |      | 26 |
| 36 Schedule                                  |      | 27 |
| 37 Test                                      |      | 27 |
| 38 Memory Information                        |      | 27 |
| 39 How to use Visual Communication           |      | 28 |
| 40 How to use sub sensor                     |      | 28 |
| 41 Features of optical sensor and sub sensor |      | 29 |
| 42 Product Specification                     |      | 30 |

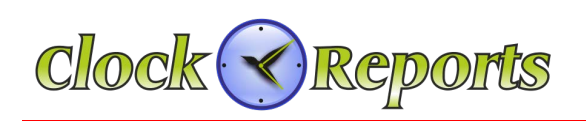

## SECTION 1 – TSG-550/750 Installation Manual

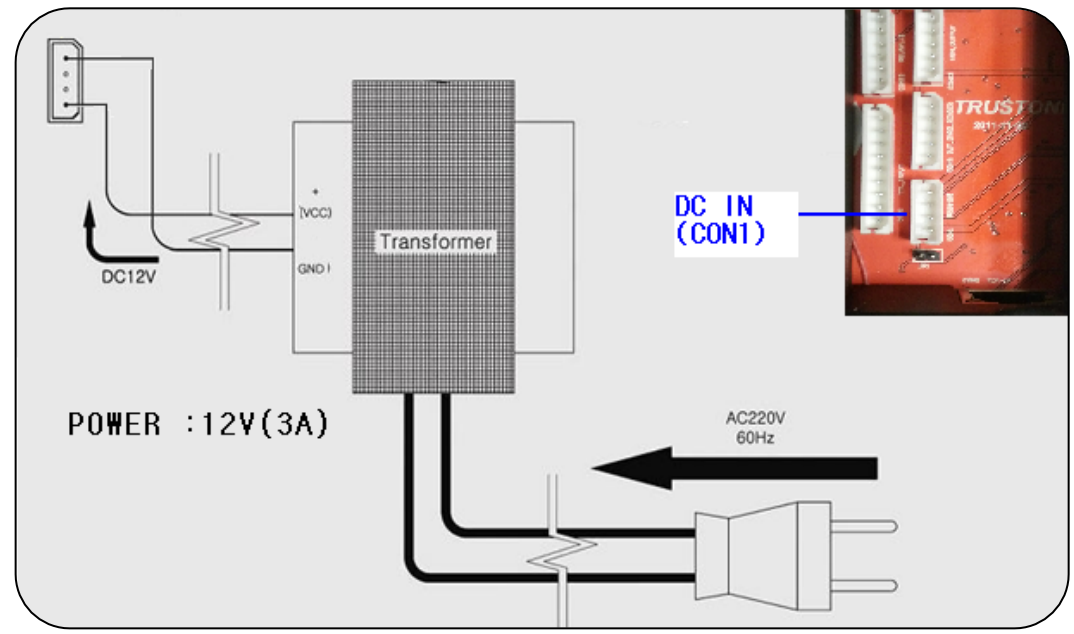

1. Power can come from a 12V DC transformer or via LAN PoE

## 2. RS-485 Connection for old legacy installs

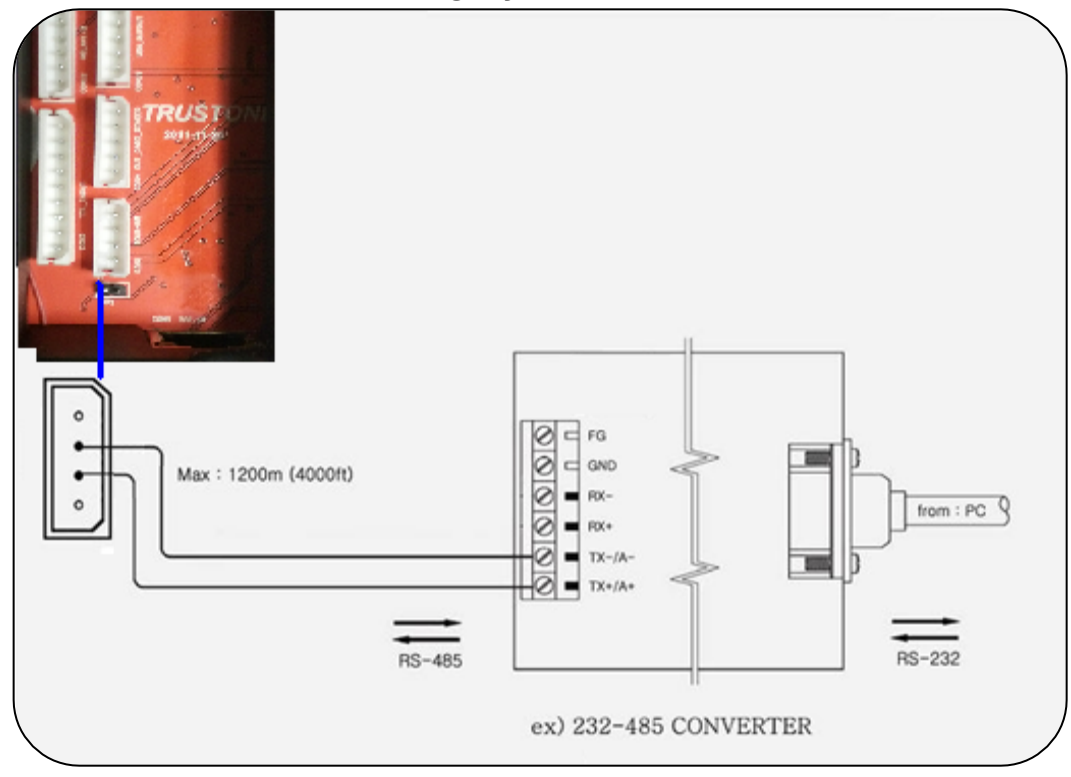

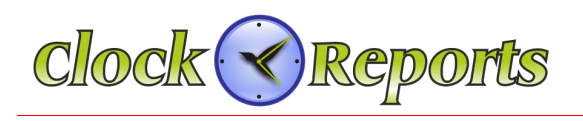

## 3. LAN Network Communication

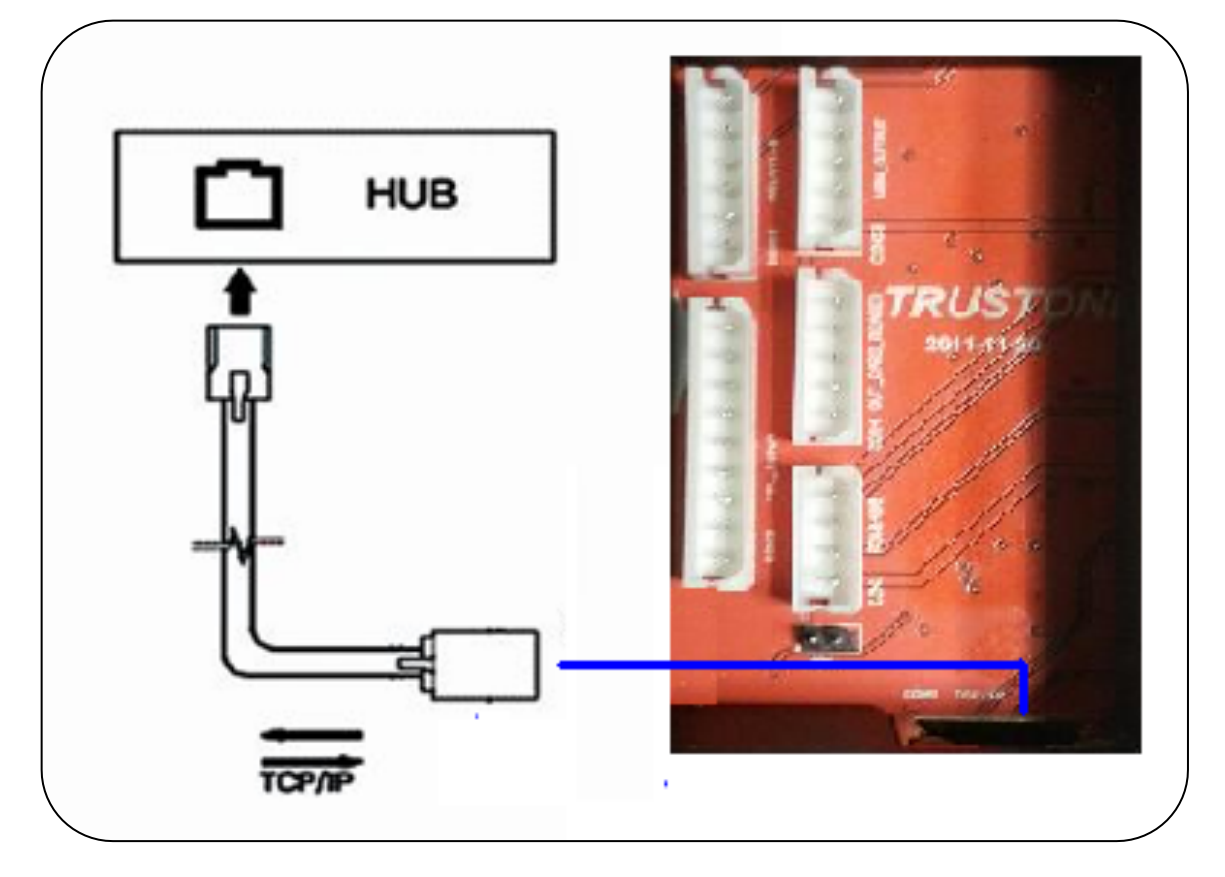

## 4. Sensor Connection for Access controller

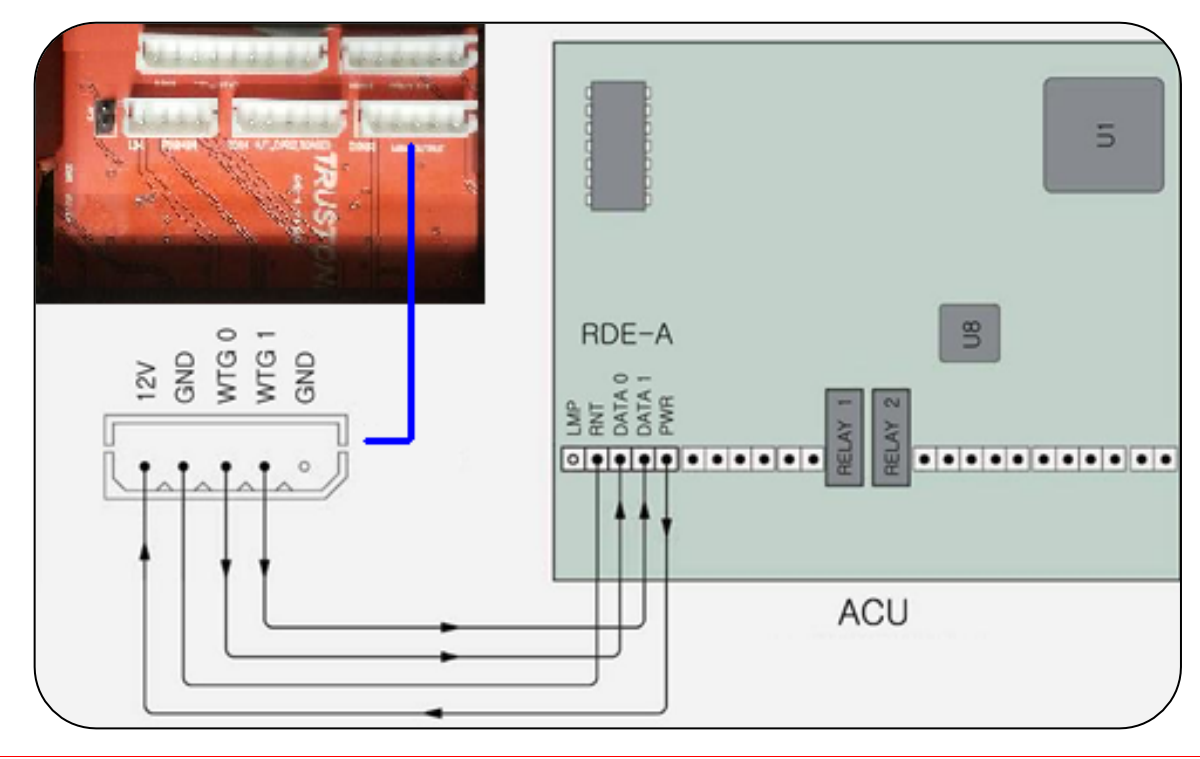

© 2015 ClockReports.com All rights reserved. Document 002-120401 Rev.A

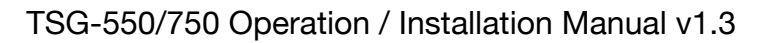

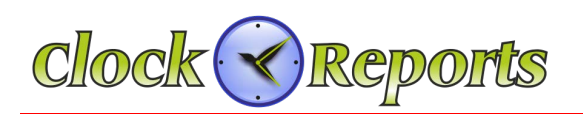

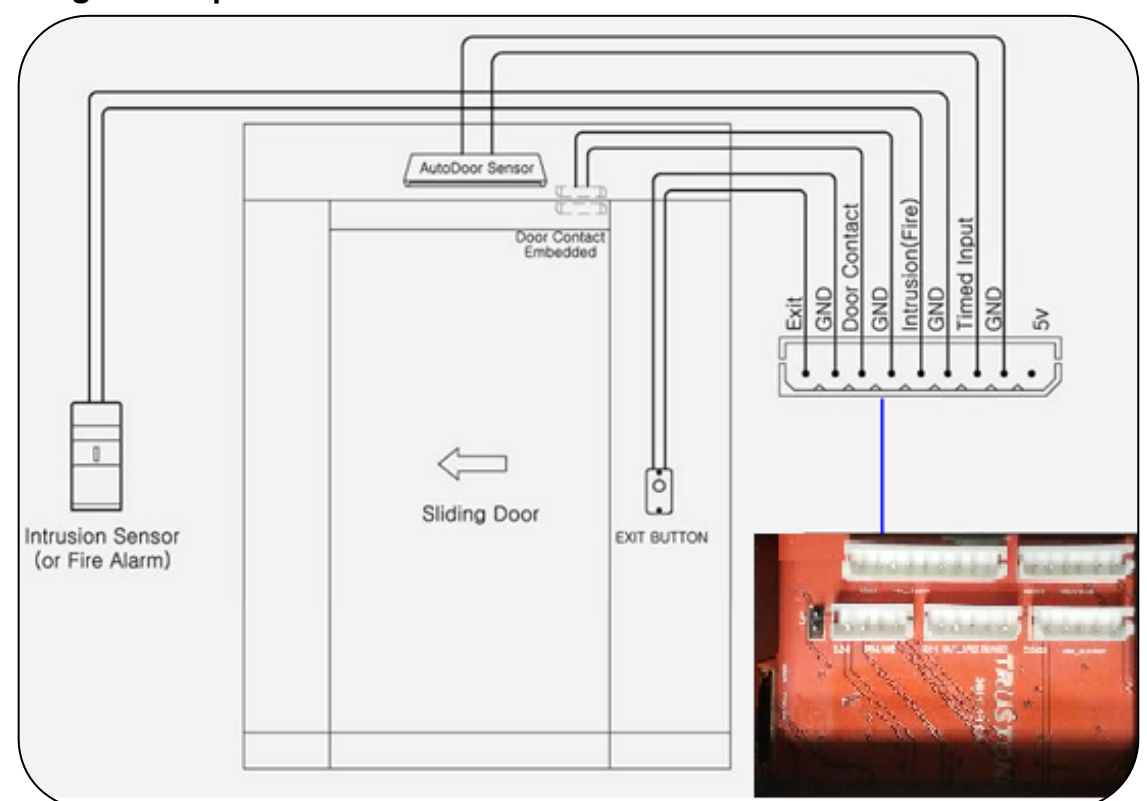

## 5. Wiegand Output Connection for Access controllers

## 6. External CARD Reader Connection

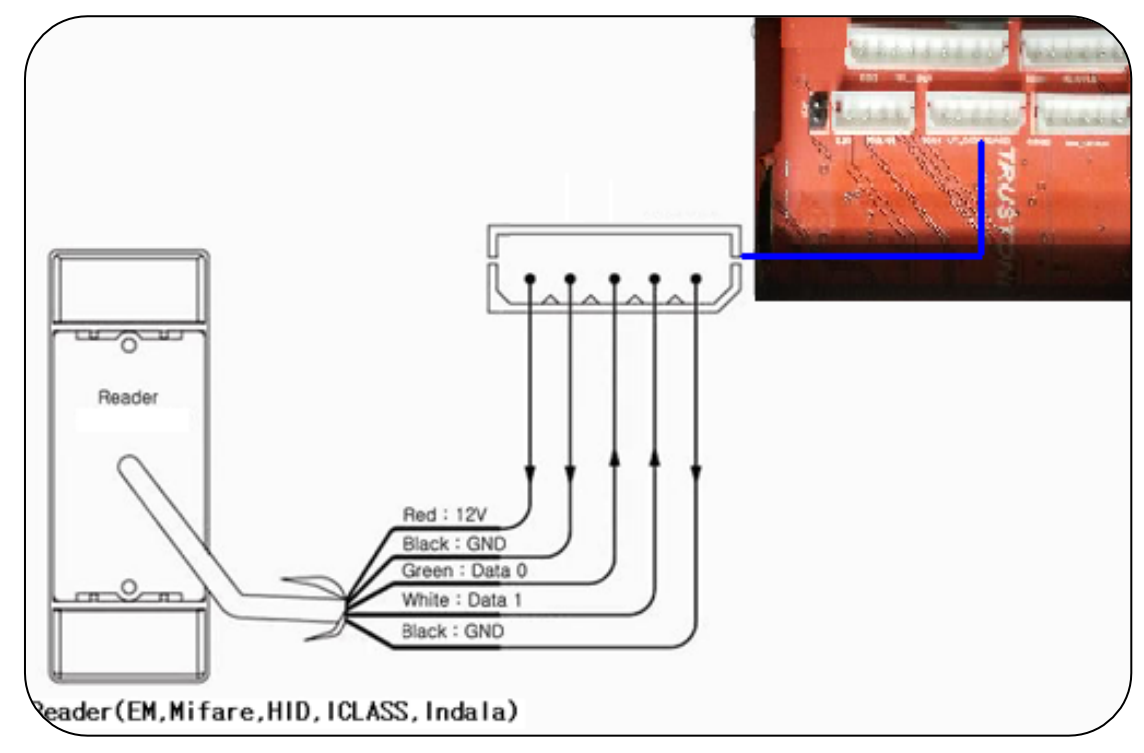

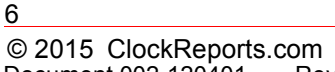

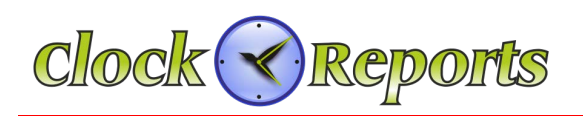

## 7. Direct 12Volt Lock Connection

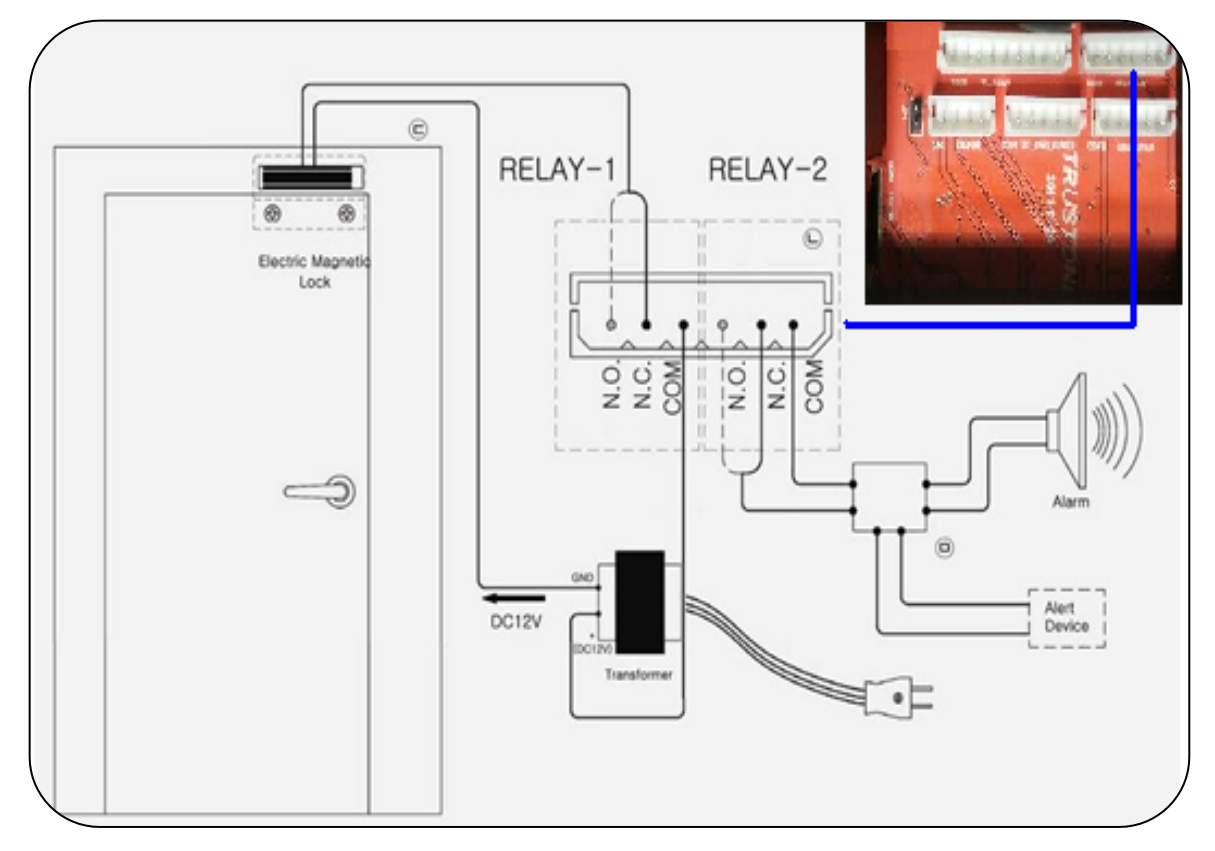

## 8. Access Control Anti-passback between two TSG Devices

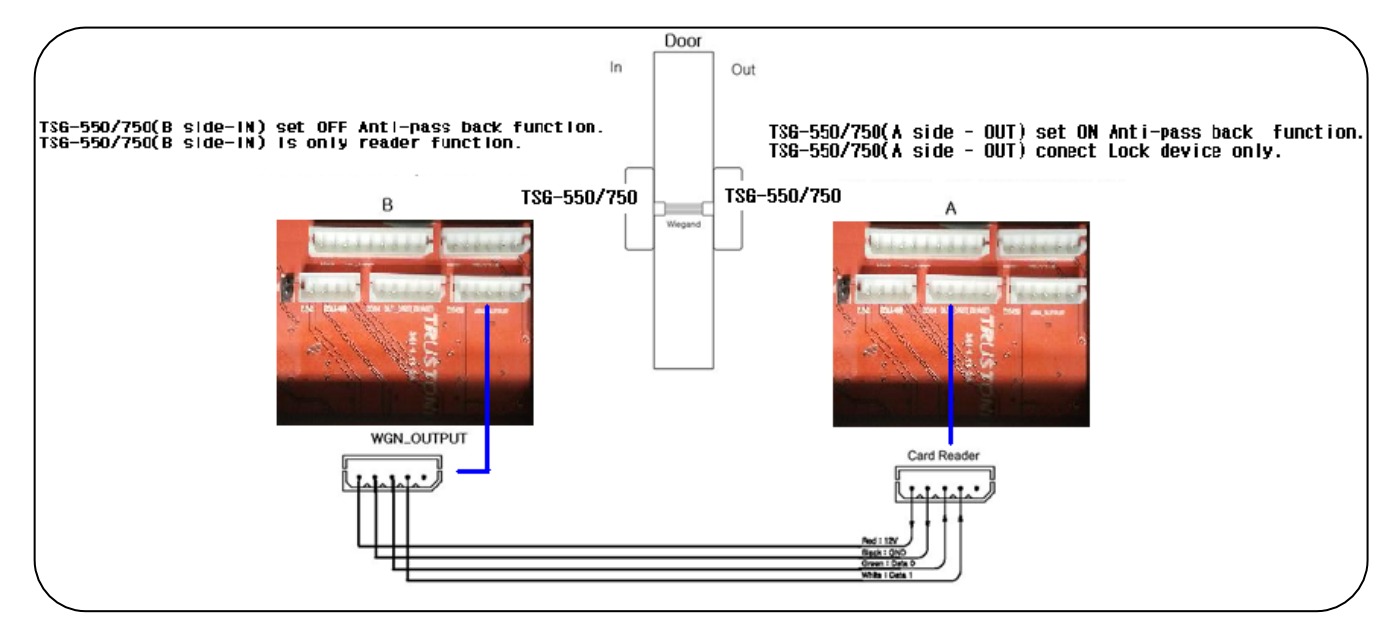

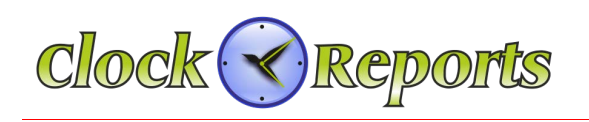

## SECTION 2 – TSG-550 Operation Manual

## 9. Product Specification for TSG-550

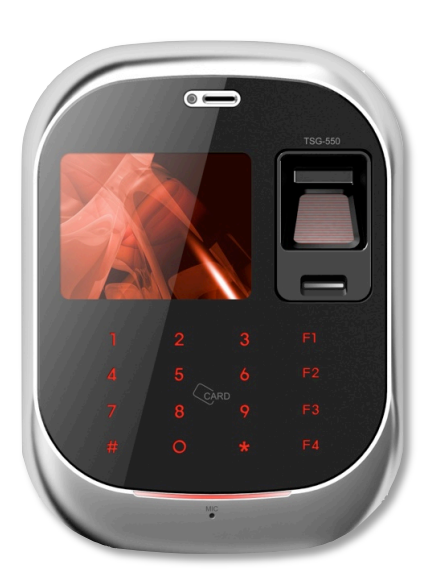

| Feature          | TSG-550                               |
|------------------|---------------------------------------|
| User Capacity    | 10,000 (Default)<br>50,000 (Optional) |
| 1:N 10,000 Speed | < 1 Sec                               |
| Event Log        | 500,000                               |
| LCD              | 2.8 Inch TFT                          |
| Camera           | No                                    |
| SD Memory        | Yes                                   |
| POE              | Yes                                   |
| Communication    | TCP/IP, RS-485<br>Wi-Fi (Optional)    |
| Spoof Detection  | Yes                                   |
| VoIP             | Yes                                   |
| P2P              | Yes                                   |
| Card             | EM, Mifare, HID Prox or iClass        |
| FAR/FRR          | 0.00001% / 0.01%                      |
| Size (W * H * D) | 118 * 163 * 40 Cm                     |

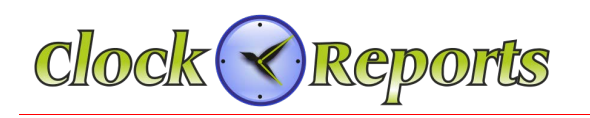

## 10. Terminal ID and Network Setting

Terminal should have a unique ID in order to communicate with PC. [Note] If the ID is duplicated, there should be a communication error.

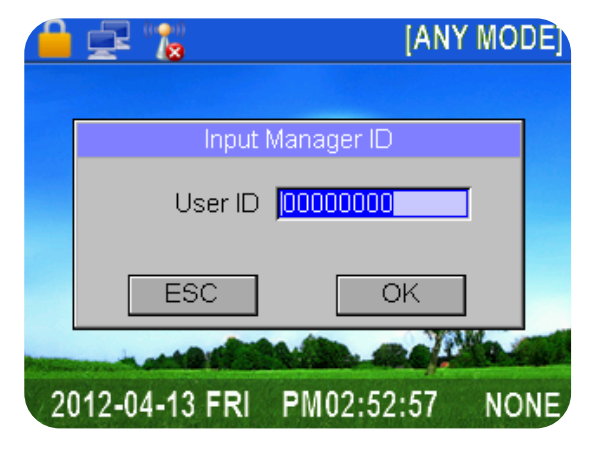

From the main menu, click \* button. Input admin ID, "1 2 3 4" and then press # button.

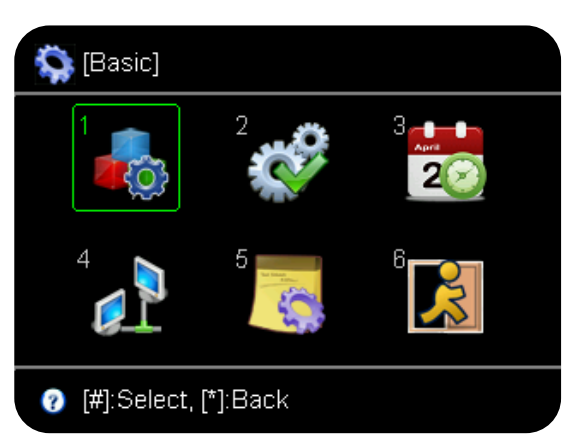

Press no 2 or F2 button and choose icon and press # button to get into basic setup menu.

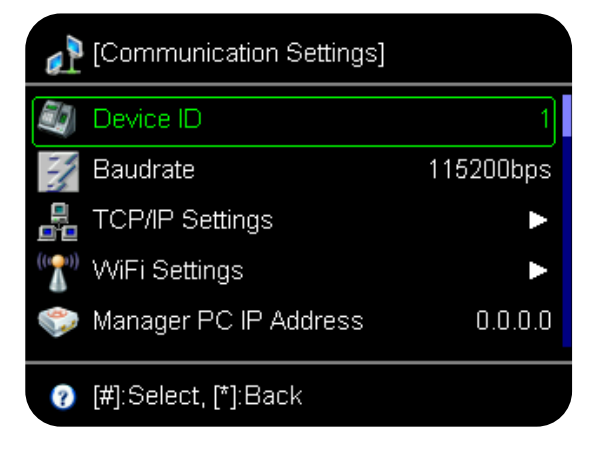

Press No 4 button or F2 button to go to network setting icon and then press # button. In the communication setting, choose the terminal ID and change the ID number. And using F2 button, go to network setting where IP address should be changed. Subnet mask/Gateway address/Port number should be done in the same way.

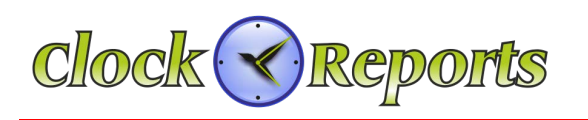

## 11. User Registration

Input Admin ID number, 1 2 3 4 and press # button.

| [Enroll]          1       2       3         2       3         2       3         2       3         2       3         2       3         2       3         2       3         2       3         2       3         2       3         3       3         3       3         3       3         3       3         3       3         3       3         3       3         3       3         3       3         3       3         3       3         3       3         3       3         3       3         3       3         3       3         3       3         3       3         3       3         3       3         3       3         3       3         3       3         3       3         3       3         3       3         3       3 <th>Click icon to register a user.</th> | Click icon to register a user.                                                                                                    |
|----------------------------------------------------------------------------------------------------|----------------------------------------------------------------------------------------------------|
| Enroll)          User Info         User ID       000000001         Name         Privilege       User         ESC       OK         ?       [#]:Select, [*]:Back                                                                                                    | There will be a pop up window related to user's registration information. Input user ID.<br>Name should be registered on software Privilege can be chosen by user or administrator and click # button.                                                                                             |
| <ul> <li>[Enroll] - User ID:00000001</li> <li>Fingerprint 1</li> <li>Fingerprint 2</li> <li>Fingerprint 2</li> <li>ID Card</li> <li>[7] ID Card</li> <li>[8] Select, [*]:Back</li> </ul>                                                                                                    | Register a first finger in three times<br>If want to register second finger, do the same way as the<br>first finger.                                                                                                    |
| User ID : 00000001                                                                                                    | <ul><li>(If want to register on optical sensor, place a finger on the optical sensor in three times and if want to register on sub-sensor, swife a finger on the sub-sensor in three times)</li><li>Caution) The sub-sensor works only in 1:1 type, so ID or Card should be accompanied)</li></ul> |

Choose card registration when needed. Wiegand data output is related to card data, so when connected with ACU, should input card data. Once all registration process is completed, press \* button until the main menu comes back.

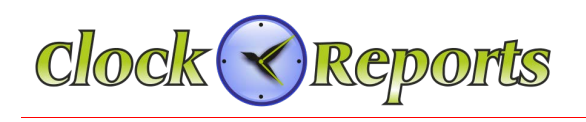

## 12. User Delete

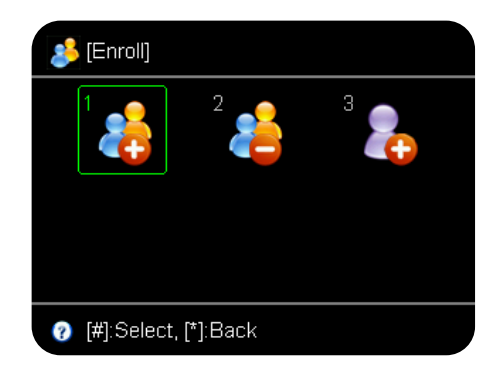

Input Admin ID number, 1 2 3 4 and press # button. Move to No 2 icon to delete a user. Fingerprint/card data can be deleted and user can also be deleted.

## 13. Temporary User ID Registration

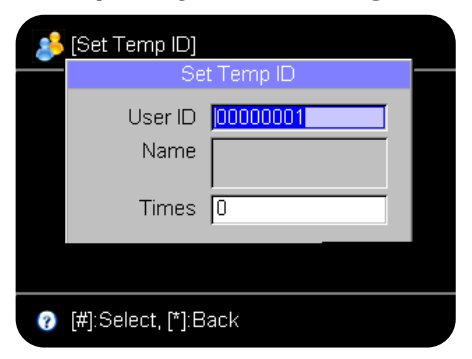

Temporary ID registration for visitors Input temporary ID and the number of times and then press # button. The Temporary ID will be counted as use and it will be deleted after the count is finished automatically.

## 14. Basic Setup

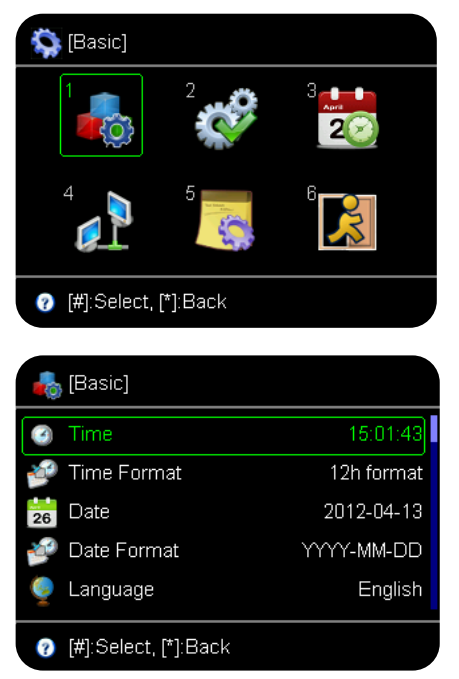

From the main menu, choose **Paral** press # button. On this menu, press No 1 button.

Use F1 and F2 button to scroll the menu and setup Time/Date/Language. Press the # button.

Once all registration process is completed, press \* button until the main menu comes back. Input Admin ID number, 1 2 3 4 and press # and from the basic setup

menu, click icon and p

icon and press # button.

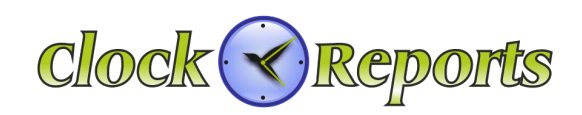

## 15. Advance Setting

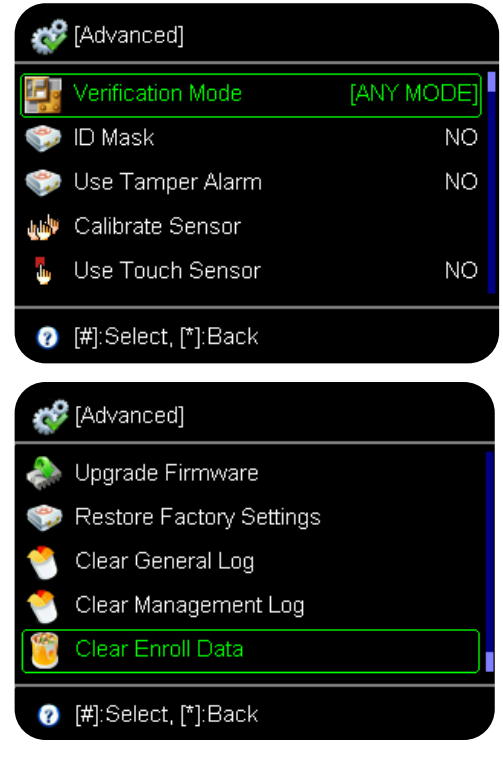

- Opeation mode can be chosen by administrator.
- ID index security will not show a user's ID on the screen.
- Case open alarm will make a alarm when detach from the bracket.
- Sensor brightness adjustment will adjust the sensor's brightness.
- Touch sensor use is related to the sensor's "On and Off"
- Firmware update can be used by SD memory card. Initial setting is a factory setting. Access event/management event/all registration can be deleted.

## 16. Schedule

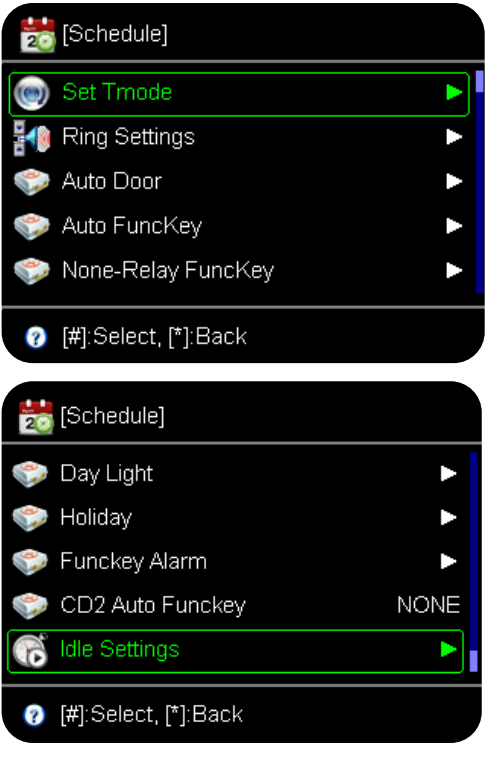

Input the addmin number 1 2 3 4 and choose

icon and then press # button.

PC operation time zone can be checked by PC

program. Operation for Fingerprint/Card/Password

will be setup by time zone.

Alarm can be setup by time zone. Automatic door operation time/Auto Function Key/Relay/Auto time change can

<sup>© 2015</sup> ClockReports.com All rights reserved. Document 002-120401 Rev.A

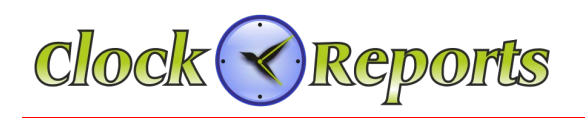

## 17. Wireless LAN Setting

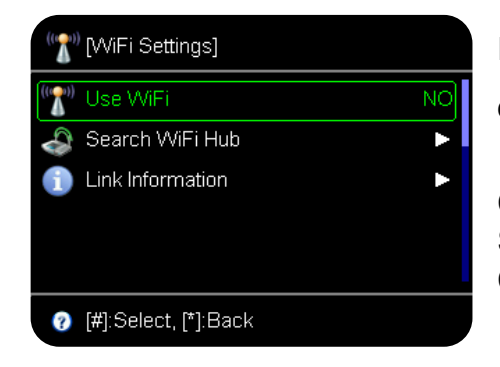

From the Network menu (No 9), choose Wireless LAN option and then click # button.

Choose Wireless LAN and click # button. Search the wireless LAN and click the # button. Choose the appropriate WiFi.

## 18. Memory Log Full Warning

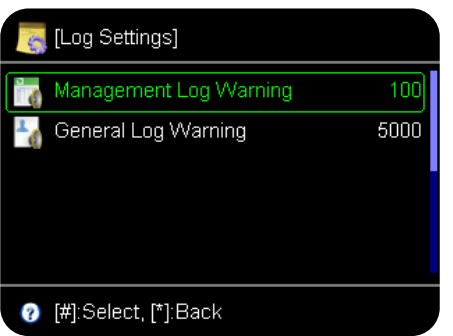

Input Admin ID number, 1 2 3 4 and press # button and from the basic setup menu, click and then press # button.

Without PC program, before overwrite the events when reach to full events it will be warning you in advance. If you set it up 1000 events, since its maximum size is 500K events, It will be warning you when reach to 499,000 events.

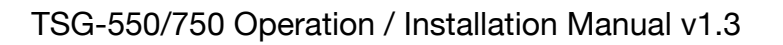

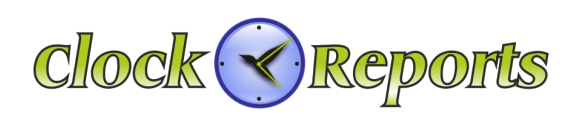

## **19. Access Setting**

Input Admin ID number, 1 2 3 4 and press # button and from the basic setup menu, click and press # button.

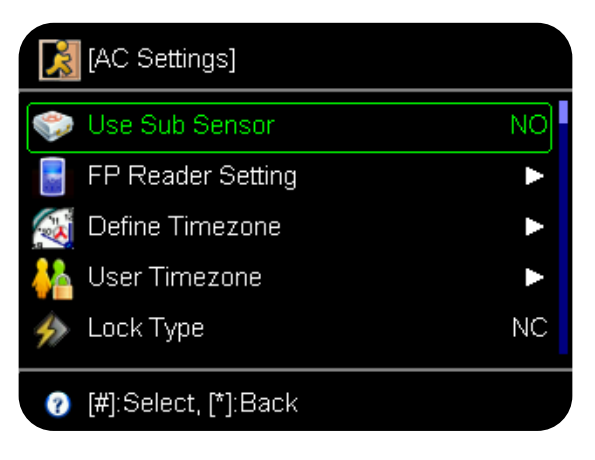

Sub-sensor use: It is an innerskin sensor.
It can be setup both Optical and Sub-sensor
External reader setup: It is related for a reader to send the FP templates only.
Timozono/Usor access setup: The contents

- Timezone/User access setup: The contents can be checked by PC program.

| [AC Settings]          |    |
|------------------------|----|
| 🧼 Reaccess Count       | NO |
| 🍚 Reaccess Limit Time  | NO |
| 🜍 Wiegand Format       | 26 |
| 🌍 Innvert Card Data    | NO |
| 🖹 Anti-passback        | NO |
| ? [#]:Select, [*]:Back |    |

- Periodic type: It shows that the lock type is NC (Normal Close) or NO (Normal Open) type.

- Door Open Time: It is a door open time duration.

- Wiegand format: It is to set the BIT numbers for the prox card.

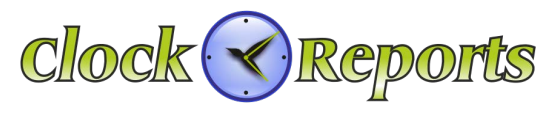

## 20. Memory Card

Input Admin ID number, 1 2 3 4 and press # button and from the basic setup menu,

click and press # button.

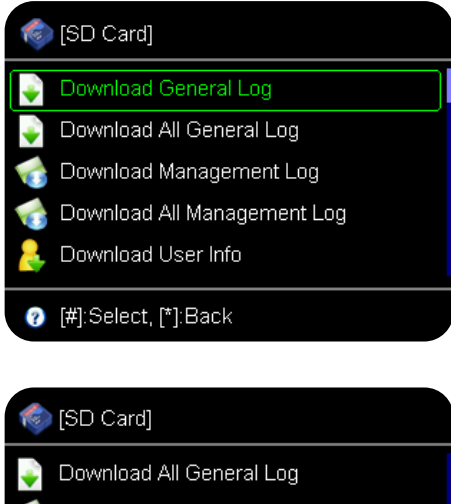

By using MICRO SD Memory card, save user's information/ events data and upload to a different device.

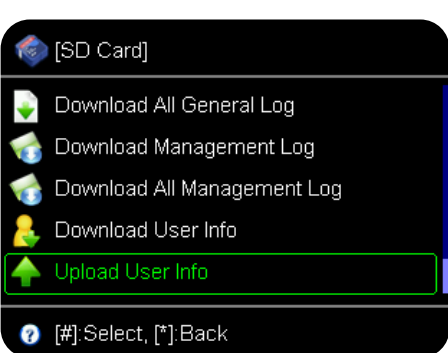

Once download from No 1 terminal and upload to No 2 terminal, the terminal's user information (fingerprint/card) can be transferred to a different terminal.

## 21. Memory Information

Input Admin ID number, 1 2 3 4 and press # button and from the basic setup menu,

click and press # button.

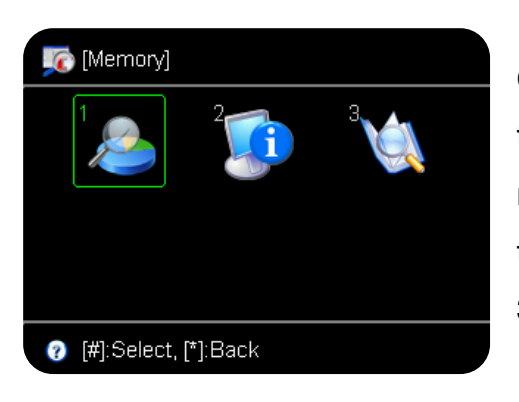

Once check out the No 1 memory information, current terminal will show the user storage and event numbers. For the No 2, device information, it shows the Product of production date, serial number, etc. No 3 shows user search and check the events.

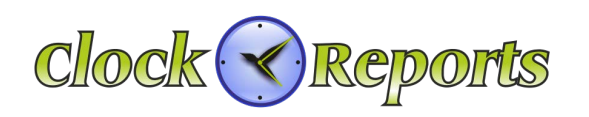

## 22. Test

Input Admin ID number, 1 2 3 4 and press # button and from the basic setup menu,

click

and press # button.

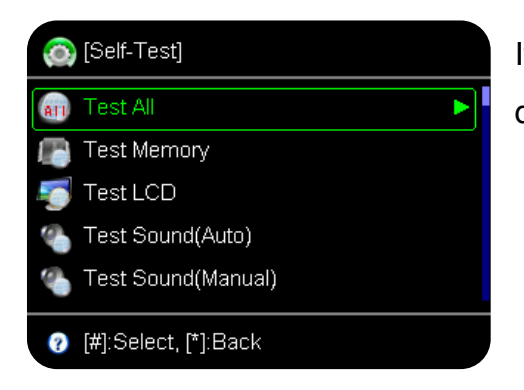

It is a self-test for the device. It can test either full details or subsection.

## 23. Voice Communication (subject to availability)

From the main menu, Press # button. There is a voice communication function. It is a purpose of communicating with visitors, so the administrator can control the door for them to be access.

[Note] Please check whether the network is fine with the administrator's computer.

## 24. Sub-Sensor (optional not fitted as standard)

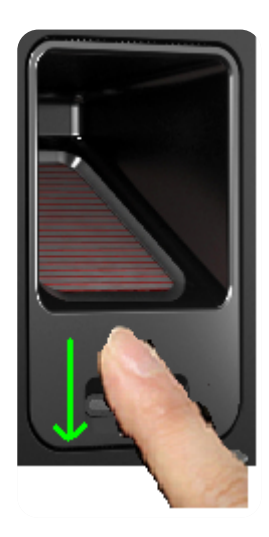

16

The Sub-sensor is an inner-skin sensor that is mainly used for fake FP detection/damaged/dry/distorted FP. This is a swipe type sensor so the finger should be swiped vertically.

[Note 1] In PC, you can register a particular user as 'Sub-sensor user.' In this case, the user can use the sub-sensor only without putting his finger on the optical sensor.

[Note 2] Since it is 1:1 verification type, so the user who needs to use the sub-sensor has to input the ID number first and then swipe it on the sub-sensor.

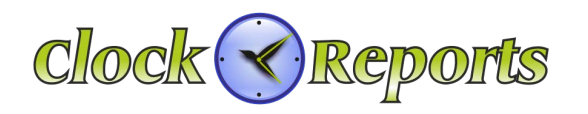

## 25. Specification of Optical and Sub-Sensor

1. Registration

Both optical and sub-sensor can register the fingerprint.

Suggestion) When a user registers two fingerprints, it is better the user enroll one fingerprint on optical sensor and the other finger is on sub-sensor for the dual registration.

Caution) It should not be working if user who registered on sub-sensor cannot be verified on optical sensor. The sub-sensor is only worked as 1:1.

It will be fine if a user who registered on optical-sensor can use the sub-sensor for the verification.

## 2. Verification Mode

- A. [FINGER], [CARD] or [FP]
  - Use and Register on optical sensor
  - Input ID and use sub-senor
  - Input ID and use optical sensor
- B. [ANY MODE]

Except for [CARD], [ID or CARD], [ID or FP], [ID & CD] modes, 1:1 verification will be working by using the sub-sensor.

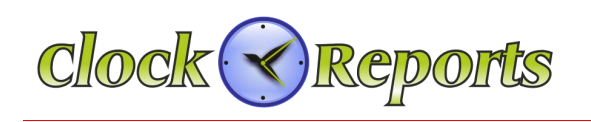

## **SECTION 3 – TSG-750 Operation Manual**

## 26. Product Specification for TSG-750

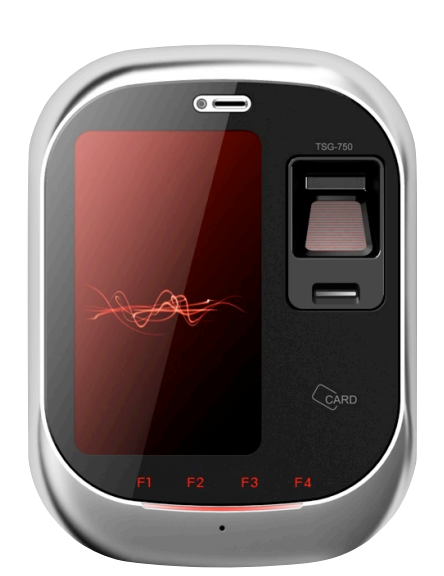

| Feature          | TSG-750                               |
|------------------|---------------------------------------|
| User Capacity    | 10,000 (Default)<br>50,000 (Optional) |
| 1:N 10,000 Speed | < 1Sec                                |
| Event Log        | 500,000                               |
| LCD              | 4.3 Inch Full Touch                   |
| Camera           | Yes                                   |
| SD Memory        | Yes                                   |
| POE              | Yes                                   |
| Communication    | TCP/IP, RS-485<br>Wi-Fi (Optional)    |
| Spoof Detection  | Yes                                   |
| VoIP             | Yes                                   |
| P2P              | Yes                                   |
| Card             | EM, Mifare, HID Pro or<br>iClass      |
| FAR/FRR          | 0.0001% / 0.01%                       |
| Size (W * H * D) | 118 * 163 * 40 Cm                     |

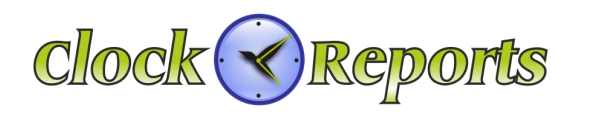

## 27. Terminal ID & Network Setup

The Terminal should be input unique ID in order to communicate with PC program.

[Note] If the ID is duplicated, there will be a communication error.

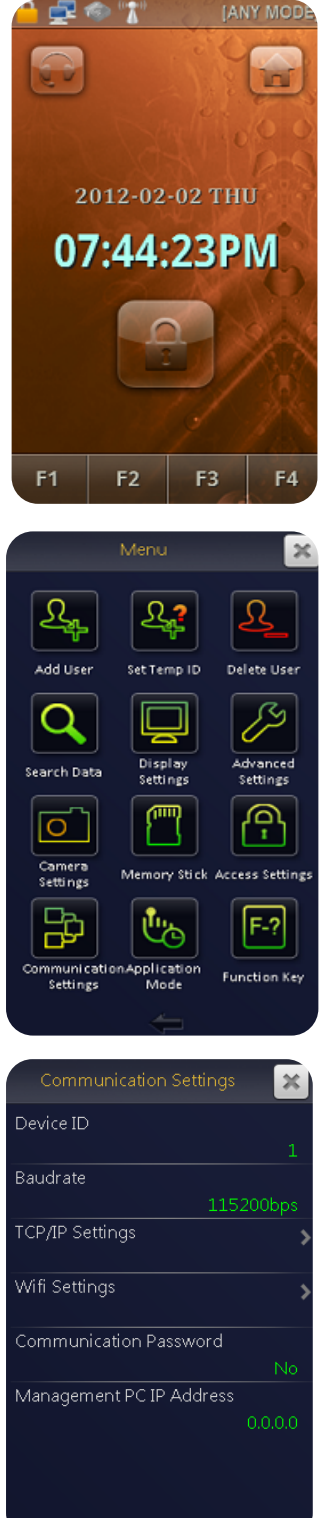

Click this icon *from the menu.* 

Input admin ID 1,2,3,4 and then click 'OK'

After input the admin password, the main screen will be shown.

Click the icon in the bottom and then the terminal ID and Network setup menu will be shown

Input the desiged Device ID. The terminal ID should not be duplicated. On TCP/IP setting menu, input allocated IP, Subnet Mask, Gateway, Port number. For the management PC IP address, it should be input appropriate PC IP in order to make Video & Voice communication.

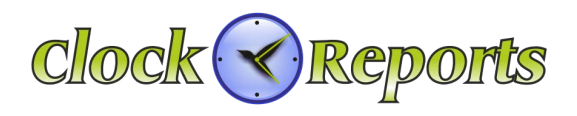

## 28. User Registration

Users can be registered by ID, Fingerprint, and RF card. Input admin password and

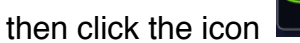

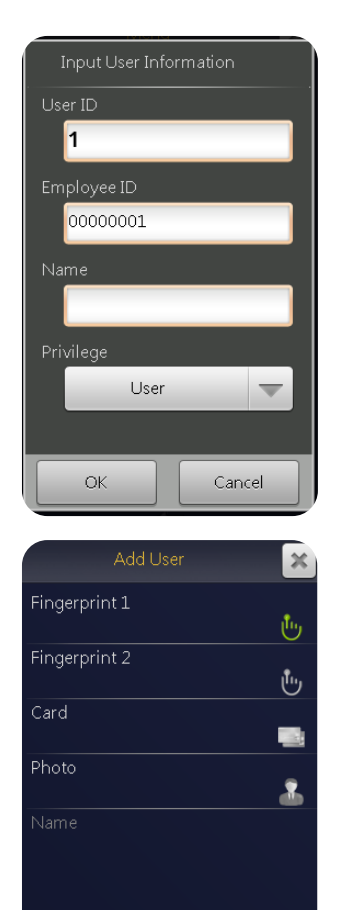

## - Input User ID

If Employee ID is needed, input the Employee ID. Otherwise input the same User's  $\ensuremath{\mathsf{ID}}$ 

- Input User's Name
- Privilege can be selected as User or Adminiatrator.

Click Fingerprint 1 to register first finger three times. Click Fingerprint 2 to register second fingerprint. Thus, one user can register two fingerprints. If only one finger is needed, user can only use Fingerprint 1.

When register RF card, place the card on the reader.

Caution) The sub-sensor is only worked as 1:1 type, so when use the sub-sensor, user should use ID or CD with the sub-sensor.

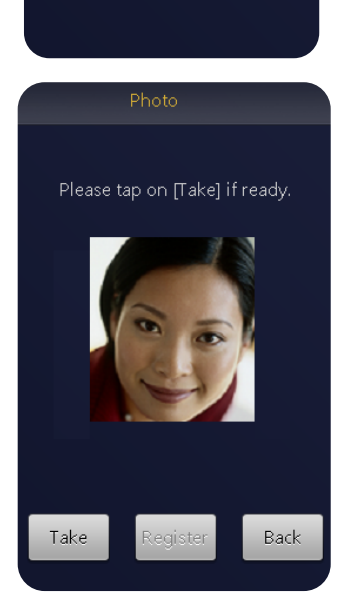

Click the photo section when wish to take a picture. The taken picture will be saved automatically

© 2015 ClockReports.com All rights reserved. Document 002-120401 Rev.A

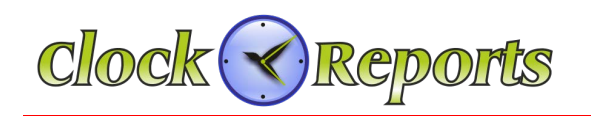

## 29. Temporary User ID Registration

The terminal provides visitors ID temporarily.

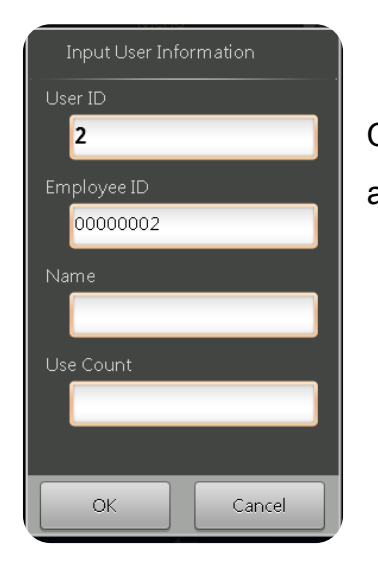

Click the icon Input the User ID, Employee ID, Name, and use count. It can be used temporarily for the visitors.

## 30. User Delete

| Input User ID 🔀 |   |   |  |  |
|-----------------|---|---|--|--|
| 1               |   |   |  |  |
| 1               | 2 | 3 |  |  |
| 4               | 5 | 6 |  |  |
| 7               | 8 | 9 |  |  |
| <- 0 OK         |   |   |  |  |
| PUNCTION New    |   |   |  |  |

Click the icon. Put the ID and click 'OK'. Then you will see FP/Card/Picture/Delete all message. Choose a desired option

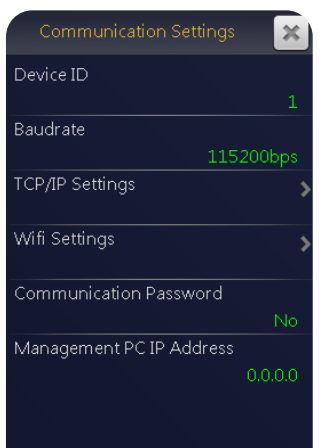

Click the Device ID.

The device ID should not be duplicated.

From TCP/IP setup, input designated IP, Subnet Mask, Gateway, Port number.

With the Admin's PC IP address, designated PC IP should be inserted for the visual and voice communication.

## 21

© 2015 ClockReports.com All rights reserved. Document 002-120401 Rev.A

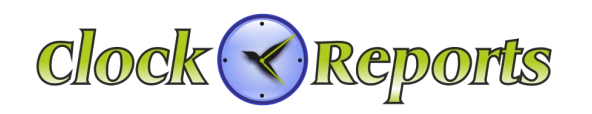

| View User Info 1 |          |           |    |
|------------------|----------|-----------|----|
| Dhata            |          | Name      |    |
| Photo            | ID       | FP        | CD |
|                  | 00000001 | 0         | 0  |
|                  |          |           |    |
|                  |          |           |    |
|                  |          |           |    |
|                  |          |           |    |
|                  |          |           |    |
|                  |          |           |    |
|                  |          |           |    |
|                  |          | ₽ <u></u> |    |

All

Search

×

-

Back

Click

icon from the main menu.

Check the current user information.

From the search D/B, click the access event. After input the designated FP/Card, click the search button. Then you can check the access events.

| Input search condition |            |  |  |
|------------------------|------------|--|--|
| Select Date Range      |            |  |  |
| All 🖵                  |            |  |  |
| Date                   |            |  |  |
| 2012-02-02 ~           | 2012-02-02 |  |  |
| Search                 | Back       |  |  |

From the search D/B, click the search. Then you can check the access events during the designated period.

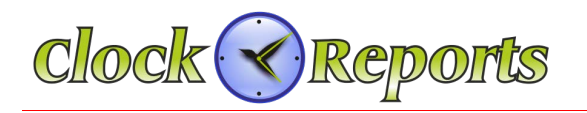

icon

You can set Time/Time Format/Date/Language/Volume/Wallpaper.

## 32. Display Setting

| Display Setti | ngs 🛛 🗙    |
|---------------|------------|
| Time          |            |
|               | 19:52:52   |
| Time Format   |            |
|               | 12h format |
| Date          |            |
|               | 2012-02-02 |
| Date Format   |            |
|               | YYYY-MM-DD |
| Language      |            |
|               | English    |
| Volume        |            |
|               | 8          |
| Wallpaper     |            |

## 33. Advanced Setting

| Advanced Settings      | ×     |
|------------------------|-------|
| Verification Mode      |       |
| [ANY                   | MODE] |
| ID Mask                |       |
|                        |       |
| Use Tamper Alarm       |       |
|                        |       |
| Calibrate Sensor       |       |
| Use Touch Sensor       |       |
|                        | Yes   |
| Use External FKeys     |       |
|                        | No    |
| General Log Warning    |       |
|                        | 2000  |
| Management Log Warning |       |
|                        | 100   |

From the main menu, click

From the main menu, click

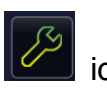

- Verification mode can be combined with ID/Card/FP
- ID Mask will hide your ID on the screen due to security reason.
- Tamper Alarm will be working when the bracket is detached from the wall.

- Calibrate sensor can be adjusted depending on the surrounding environment.

- Touch Sensor is related to operating the optical sensor.
- General Log Warning is a function of message alarming for the purpose

of saving events before deleting the events in case of standalone.

## 34. Camera Setting

| Camera Settings 🛛 🔀     |
|-------------------------|
| Photo Display           |
| Current Photo           |
| Save Photo Log          |
| Never save              |
| Detect Face             |
| Yes                     |
| Face Detection Duration |
| 5s                      |
|                         |
|                         |
|                         |
|                         |
|                         |

From the main menu, click

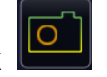

Photo Display shows current picture/already registered picture on the screen

## 23

© 2015 ClockReports.com All rights reserved. Document 002-120401 Rev.A

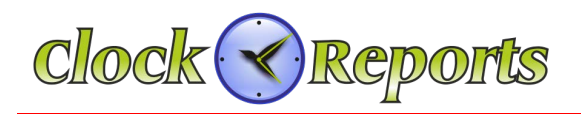

## 34. Camera Setting (Cont.)

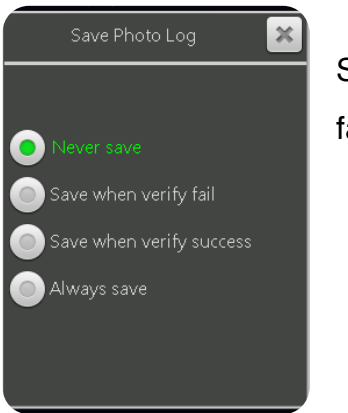

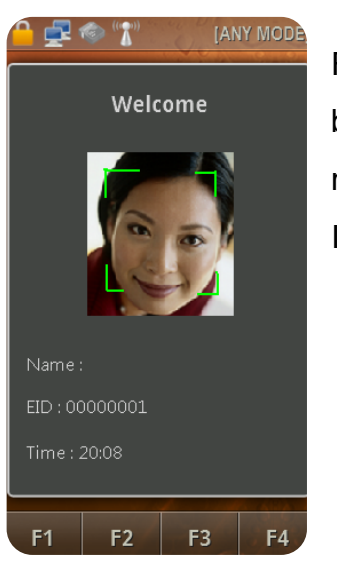

Save Photo Log have an option in Never Save/Save When verify fail/Save when verify success/Always Save.

For the face detection, once ID/Card/FP is verified, the door will be open. If the face is not clear enough like wearing a cap or a mask, it will not be verified.

In order to increase the security level, save the face in the DB

#### 35. Memory Save

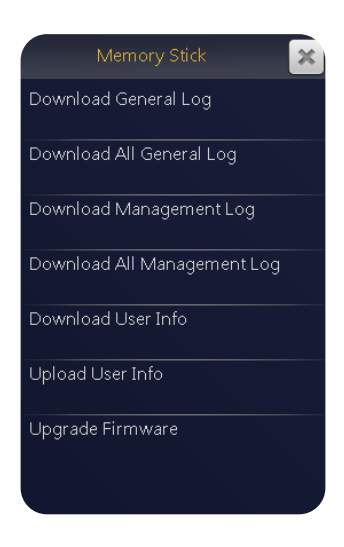

From the main menu, click icon.

Using the MICRO SD memory card, Users information/access events/, etc can be uploaded and downloaded.

© 2015 ClockReports.com All rights reserved. Document 002-120401 Rev.A

<sup>&</sup>lt;u>2</u>4

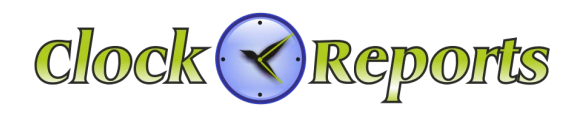

## 36. Access Setting (Sub Sensor)

| Access Settings        |    |
|------------------------|----|
| Use Sub Sensor<br>Yes  | 5  |
| FP Reader Setting      | >  |
| Define Timezone        | >  |
| User Timezone          | >  |
| Lock Type              |    |
| Normal Oper            | h  |
| Lock Door Release Time |    |
| 3:                     | \$ |
| Reaccess Count         |    |
| No                     | 5  |
| Reaccess Limit Time    |    |
| No                     | 5  |
|                        | Ξ) |

## 37. Operation Mode

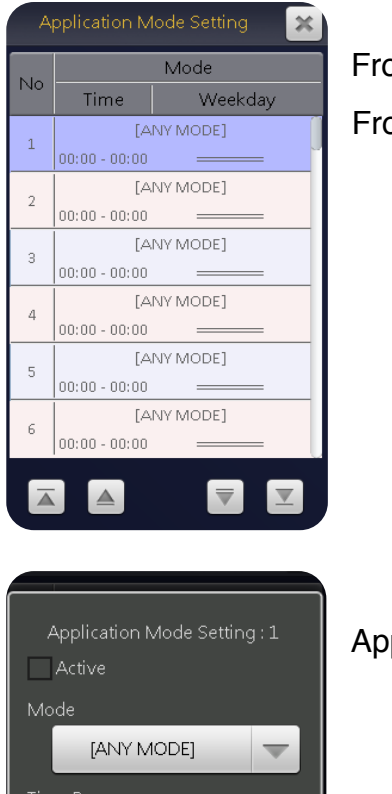

From the main menu, click icon.

\* Sub-sensor has two main functions, inner-skin capture of the finger and fake fingerprint detection. It is mainly used for the user who have damaged fingerprints and want to detect the fake FP. Thus, the sub-sensor is well designed for an environment where the user are likely to be exposed to dry, heavy sunlight and harsh environment and a place where the perfect security is needed.

From the main menu, click

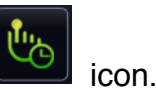

From No.1 application mode can be set by time/date.

Application Mode Setting is for Mode type/Time Range/Weekday.

**37. Operation Mode (Cont.)** 

#### 25

© 2015 ClockReports.com All rights reserved. Document 002-120401 Rev.A

Cancel

00:00-00:00

-----

Ok

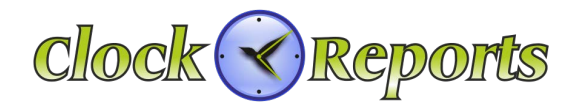

| Function Key         | ×    |
|----------------------|------|
| Auto FuncKey         | >    |
| None-Relay FuncKey   | >    |
| CD2 Auto Funckey     |      |
|                      | NONE |
| Relay Alarm Funckey  |      |
|                      | NONE |
| Buzzer Alarm Funckey |      |
|                      | NONE |
|                      |      |
|                      |      |
|                      |      |

#### 38. Schedule

| Schedule      | × |
|---------------|---|
| Ring Settings | > |
| Auto Door     | > |
| Day Light     | > |
| Holiday       | > |

- Auto Funckey is not for the time & attendance but timezone for the function key .

- Non-Relay Funckey is only used for Time & Attendance events.

- CD2 Auto Funckey is related to external reader's license for the use.

- Relay/Buzzer Funckey will be used for alarming to the administration center.

icon.

From the main screen, click

Auto Door/Day Light/Holiday can be set by schedule.

#### 39. Self-Test

| Self Test 🗶        |
|--------------------|
| Test All 🔉         |
| Test Memory        |
| Test LCD           |
| Test Sound(Auto)   |
| Test Sound(Manual) |
| Test Sensor        |
| Test Sub Sensor    |
| Test Keyboard      |

From the main menu, click

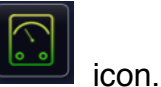

Self-Test is used for the testing the unit itself.

#### 26

© 2015 ClockReports.com All rights reserved. Document 002-120401 Rev.A

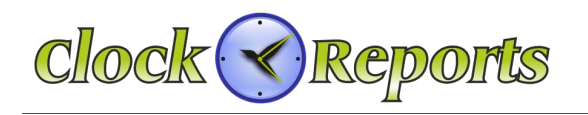

## 40. Memory Information

| Memory Info                     |                                                                |
|---------------------------------|----------------------------------------------------------------|
| User                            | From the menu, click 💻 icon.                                   |
| 1/2000                          | Momony late shows all the information related to the terminal  |
| Fingerprint                     | Memory into shows all the information related to the terminal. |
| 0/2000                          |                                                                |
| 0/2000                          |                                                                |
| General Log                     |                                                                |
| 62/500000                       |                                                                |
| Management Log                  |                                                                |
| 24/10000                        |                                                                |
| Photo Count(Event + User Photo) |                                                                |
| 0/10000                         |                                                                |
|                                 |                                                                |
|                                 |                                                                |

#### 41. Video Communication (if supported)

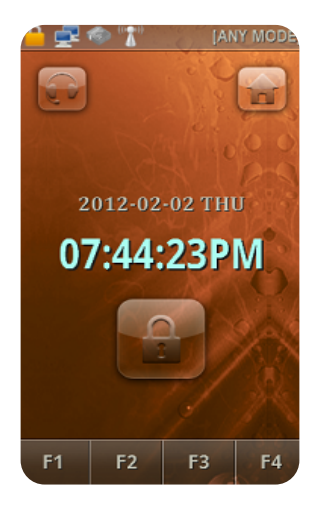

From the main menu. click

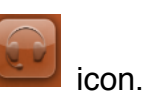

When IP is connected to call line, the user can communicate with the administrator in visual and voice. From the administration office, he can open the door.

[Note] Please make sure that the network on administrator is OK

## 42. Sub Sensor (non Standard optional)

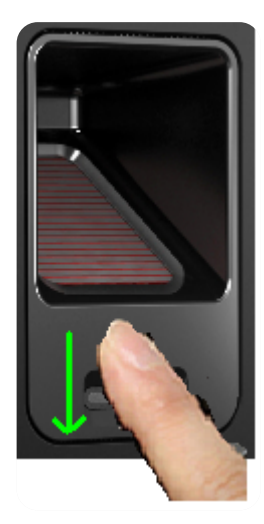

27

The Sub-sensor is an inner-skin sensor that is mainly used for fake FP detection/damaged/dry/distorted FP.

This is a swipe type sensor so the finger should be swiped vertically.

[Note 1] In PC, you can register a particular user as 'Sub-sensor user.' In this case, the user can use the sub-sensor only without putting his finger on the optical sensor.

[Note 2] Since it is 1:1 verification type, so the user who needs to use the sub-sensor has to input the ID number first and then swipe it on the sub-sensor.

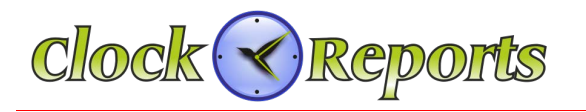

## 43. Specification of Optical and Sub-Sensor

1. Registration

Both optical and sub-sensor can register the fingerprint.

Suggestion) When a user registers two fingerprints, it is better the user enroll one fingerprint on optical sensor and the other finger is on sub-sensor for the dual registration.

Caution) It should not be working if user who registered on sub-sensor cannot be verified on optical sensor. The sub-sensor is only worked as 1:1.

It will be fine if a user who registered on optical-sensor can use the sub-sensor for the verification.

## 2. Verification Mode

- A. [FINGER], [CARD] or [FP]
  - Use and Register on optical sensor
  - Input ID and use sub-senor
  - Input ID and use optical sensor
- B. [ANY MODE]

Except for [CARD], [ID or CARD], [ID or FP], [ID & CD] modes, 1:1 verification will be working by using the sub-sensor.

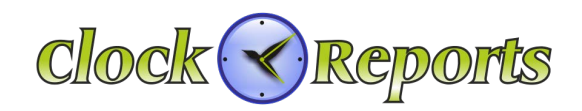